# Bridge Domain sjablonen maken met ACIuitbreiding

### Inhoud

Inleiding Voorwaarden Vereisten Gebruikte componenten Probleem: Dynamische sjablonen maken in CloudCenter Oplossing

## Inleiding

Dit document beschrijft hoe u Bridge Domain Templates kunt maken met CloudCenter.

Opmerking: ACI moet binnen CloudCenter met succes worden geregistreerd.

### Voorwaarden

#### Vereisten

Er zijn geen specifieke vereisten van toepassing op dit document.

#### Gebruikte componenten

De informatie in dit document is gebaseerd op CloudCenter versie 4.6.X en 4.7.X.

De informatie in dit document is gebaseerd op de apparaten in een specifieke laboratoriumomgeving. Alle apparaten die in dit document worden beschreven, hadden een opgeschoonde (standaard)configuratie. Als uw netwerk live is, moet u de potentiële impact van elke opdracht begrijpen.

### Probleem: Dynamische sjablonen maken in CloudCenter

Bridge Domain sjablonen toevoegen voor het maken van dynamische sjablonen in CloudCenter.

# Oplossing

Stap 1. Meld u aan bij CCM.

Stap 2. Selecteer Admin en klik op Uitbreidingen.

Stap 3. Klik op **naam van de ACI extensie** (in dit voorbeeld ACI\_MX) zoals in de afbeelding:

| $\bigvee_{n=1}^{4}$ Marketplace | Extensions |                           |      |               |
|---------------------------------|------------|---------------------------|------|---------------|
| <⊘ Deployments                  |            |                           |      | ADD EXTENSION |
| n]][]] Benchmarks               | NAME       | EXTENSION URL             | TYPE | ACTIONS       |
| (J) Schedules                   | ACI_MX     | inter and a second second | ACI  |               |
| Policies                        |            |                           |      |               |
| ලු <sup>ම</sup> Admin           |            |                           |      |               |
| INFRASTRUCTURE                  |            |                           |      |               |
| • Clouds                        |            |                           |      |               |
| <ul> <li>Images</li> </ul>      |            |                           |      |               |
| Extensions     Socies           |            |                           |      |               |
|                                 |            |                           |      |               |

Stap 4. Zoals in de afbeelding, klikt u op in Sjabloon toevoegen.

| 17100110110          |      |  |  |
|----------------------|------|--|--|
| ****                 |      |  |  |
| * MANAGED ORCHESTRAT | TOR  |  |  |
| Cliqr_mx-ACIMX       |      |  |  |
|                      |      |  |  |
|                      |      |  |  |
|                      |      |  |  |
|                      |      |  |  |
| idge Domain Templa   | ites |  |  |
| idge Domain Templa   | ites |  |  |
| idge Domain Templa   | ites |  |  |

Stap 5. Specificeer de naam van de BD en kies Dynamische VRF.

Stap 6. Voer waarden in voor **hoofdnet** dat creatie van geneste subnetten toestaat. Bijvoorbeeld, als Subnet 10.10.10.0/24 is - het moet een pool van meer dan 24 specificeren, en als /25... het creëert twee /25 subnetten binnen hoofd één van /24.

### 🙁 New Bridge Domain Template

| Private to VRF Adve | rtised Externally |          |         |  |
|---------------------|-------------------|----------|---------|--|
| Shared between VRFS |                   |          |         |  |
| * SUBNET CONTROL    |                   |          |         |  |
| ND RA Prefix        |                   |          |         |  |
| Querier IP          |                   |          |         |  |
| * Subnet Pools      |                   |          |         |  |
| MASTER SUBNET       | POOL SUBNET       | NETWORKS | ACTIONS |  |
|                     |                   |          |         |  |

Stap 7. Klik twee keer op OPSLAAN.

Stap 8. Plaats **nieuwe VM met ACI** en kies **creatie van dynamische BD-sjabloon** binnen het netwerktype.

| Deploy test0227-1<br>Centos7  |   |
|-------------------------------|---|
| Guss_Cliqr                    | ~ |
| L3 OUT                        |   |
| Select L3 Out                 | ~ |
| NIC 1                         |   |
| NETWORK TYPE                  |   |
| VMware Cisco ACI              |   |
| * END POINT GROUPT (EPG) TYPE |   |
| Bridge Domain Template        | ~ |
| * BRIDGE DOMAIN TEMPLATE      |   |
| test2                         | ~ |

Stap 9. Klik op **Toepassen**.

Verwacht resultaat - Hiermee implementeert u VM op de VMware-cloud en er wordt een dynamisch VRF-sjabloon gemaakt.